## アカウントの作成と削除

## メールアカウントの作成

コントロールパネルの【メール】から、【メールアカウント管理(管理者用)】
 をクリックします。

×

2 メールアカウント新規登録 一括操作をクリックします。

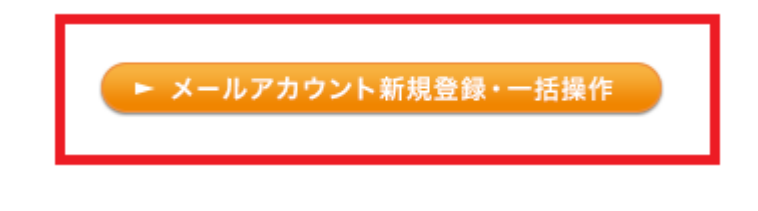

3【アカウント名】に、作成したいメールアカウント(2文字以上の英数字)を入力 します。

| メールアカウント新規登録 |            |  |  |
|--------------|------------|--|--|
| アカウント名       | @sample.jp |  |  |
| バスワード        |            |  |  |
| バスワード(確認)    |            |  |  |
| אלאב         |            |  |  |
| 登録           |            |  |  |

注意

・ハイフン(-)・アンダーバー(\_)・ドット(.)も使用できますが、先頭及び末尾には使用できません。

一文字だけのアカウントは作成できません。

なお、メールアカウント(@の前の部分)は半角英数字で32文字までご入力いただ けます。

・アカウント名「postmaster」はあらかじめサーバーに登録されているシステムアカウントです。

通常のメールアドレスとして機能できますが、削除することはできません。

4【パスワード】に、任意のパスワードを入力します。

注意

パスワード設定に関しての制限は下記になります。

文字種:半角のアルファベット、数字、記号

- アルファベット[]A[]Z[]a[]z

- 数字: 0~9

- 使用できる記号:ハイフン(-)、アンダーバー(\_)、ドット(.)

文字数:8文字以上16文字以下

- 英字、数字を組み合わせて8文字以上で設定してください。

・アカウント名、ドメイン名と同一の文字列は登録できません。

5【パスワード確認】に、再度パスワードを入力します。

6 すべての項目の入力後、【登録】ボタンをクリックします。

追加したメールアドレスをメールソフトに設定することで、メールをご利用いただ けます。

ウェブメールをご利用頂くと、ブラウザ上でメールの送受信をすることもできます。

作成済みアカウントは、【現在の登録状況】に表示されます。

メールアカウントを作成したら、メールソフトの設定を行いましょう。

参考 メールソフトの設定

## メールアカウントの削除

1【現在の登録状況】の【削除】ボタンをクリックします。

| 現在の登録状況(設定済みアカウント数: /最大: ) |       |    |  |      |       |    |
|----------------------------|-------|----|--|------|-------|----|
| <u>アカウント名</u>              | ステータス | 容重 |  | 各種設定 | パスワード | 削除 |
|                            |       | MB |  | 設定   | 変更    | 削除 |

2 確認のメッセージが表示されたら、【削除】ボタンをクリックします。

| メールアカウントの削除                                                                                                |
|----------------------------------------------------------------------------------------------------|
| アカウントを削除します                                                                                                |
| ※アカウントが削除されると、サーバー内に保存されている、このアカウントのメールデータおよび、アカウントに関する設定情報が全て削除されます。 ※削除されたデータの復帰まできかねますので、操作には充分ご注意ください。 |
| メールアカウントの削除                                                                                                |

注意

# メールアカウントが削除されると、サーバー内に保存されているメールアカウントのメールデータおよび、設定情報がすべて削除されます。
#削除されたデータの復帰はできかねますので、操作には充分ご注意ください。

## メールデータの削除

1【現在の登録状況】の【削除】ボタンをクリックします。

| 現在の登録状況(設定済みアカウント数: /最大: ) |       |    |  |      |       |    |
|----------------------------|-------|----|--|------|-------|----|
| <u>アカウント名</u>              | ステータス | 容重 |  | 各種設定 | パスワード | 削除 |
|                            |       | MB |  | 設定   | 変更    | 削除 |

2 確認のメッセージが表示されたら、【メールデータの削除】ボタンをクリックし ます。

メールデータ削除が開始されます。

| メールボックスの削除                                                                                        |                      |  |
|---------------------------------------------------------------------------------------------------|----------------------|--|
| てを削除します                                                                                           | アカウントのメールボックスの内容を、すべ |  |
| ※メールボックスの内容が削除されても、このアカウントおよび、アカウン<br>トに関する設定情報は残ります。<br>※削除されたデータの復帰はできかねますので、操作には充分ご注意く<br>ださい。 |                      |  |
| メールデータの削除                                                                                         |                      |  |

注意

# メールデータが削除されると、サーバー内に保存されているメールアカウントの メールデータがすべて削除されます。ウェブメール画面上の送信ボックスや下書き フォルダなどに入っているデータも削除対象となりますのでご注意ください。
# 削除されたデータの復帰はできかねますので、操作には充分ご注意ください。
# メールデータはすべて削除されます、一部のみ削除することは出来ません。
# メールデータを削除後、メールアカウント、及びメールアカウントの設定情報は そのままの状態となります。

#メールデータの容量が大きい場合、削除完了まで時間がかかる場合がございます。
 #メールデータ削除中のメールアカウント宛に送信されたメールが、メールソフト
 等で正しく受信できない可能性があります。削除処理完了までお待ちください。
 #メールのデータ削除に失敗する場合はお問い合わせください。